PROCEDIMIENTO PARA LA DECLARACIÓN Y PAGO ELECTRÓNICO DE APORTES A ESSALUD Y ONP TRABAJADORES DEL HOGAR

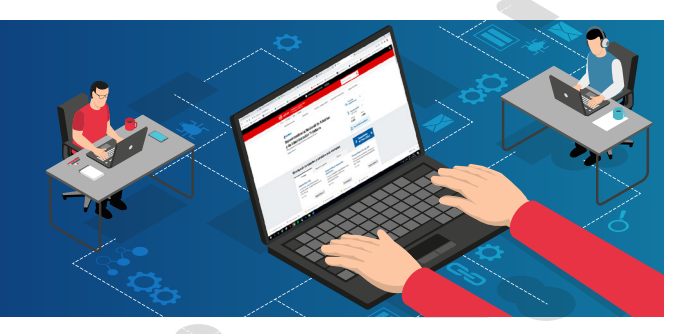

1

Ingresar a www.sunat.gob.pe, hacer clic en la opción **"Operaciones en línea (SOL)".** 

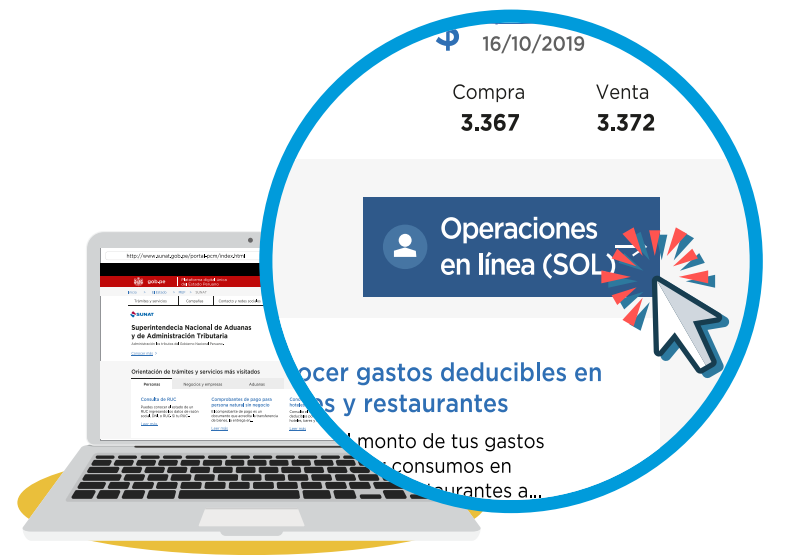

Hacer clic en "Ingresar" de la opción **"Nueva plataforma".** 

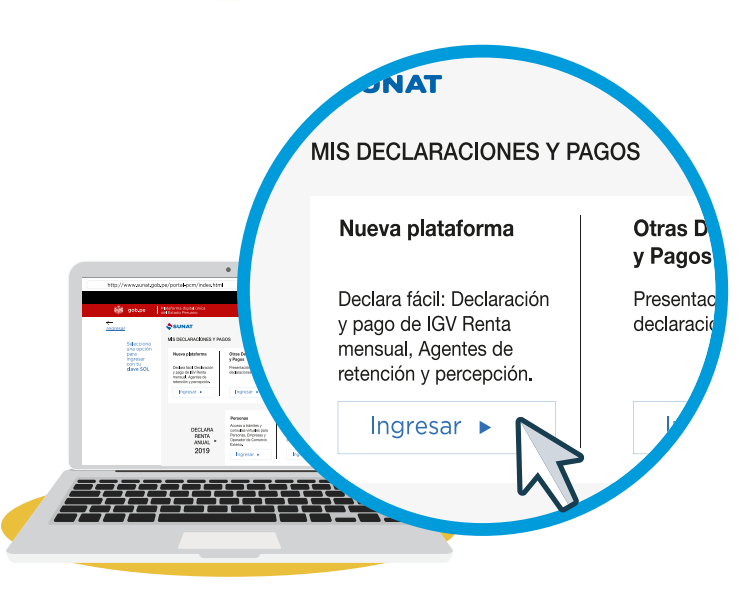

3

Registrarse con la Clave SOL que se le otorgo para realizar el pago de este tipo de trabajadores e **"Iniciar sesión"**.

| SUNAT Operaciones en Línea |                                    |
|----------------------------|------------------------------------|
|                            | Ingresa por DNI Ingresa por RUC    |
|                            | RUC                                |
| l (C)                      | 1                                  |
| clavesol                   | Usuario                            |
|                            | Cantraseña                         |
|                            | Contrasena                         |
|                            | ¿Te olvidaste tu usuario o clave?  |
|                            | Marque la casilla de seguridad:    |
|                            | No soy un robot                    |
|                            | reCAPTCHA<br>Privacidad - Términos |
|                            | Iniciar sesión                     |
|                            |                                    |

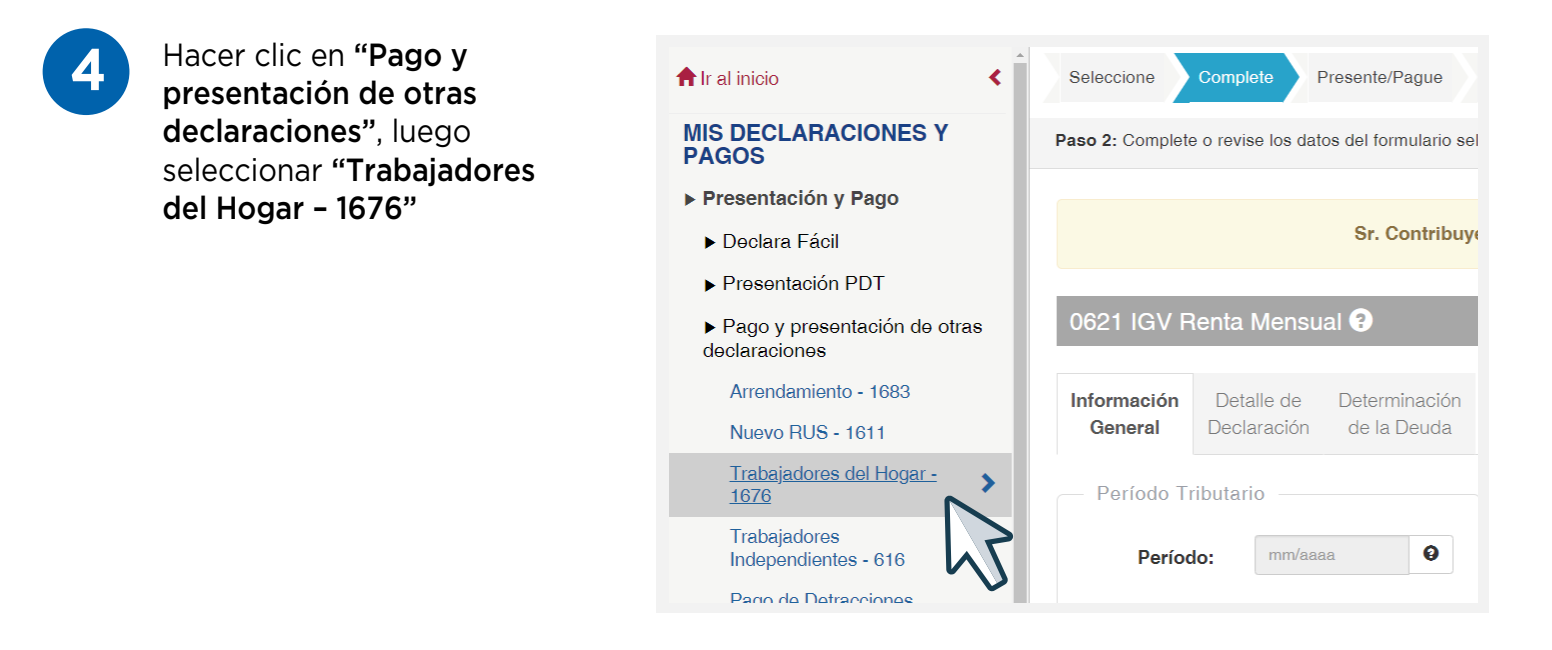

5

Llenar los datos correspondientes al periodo, ingresar el número de días subsidiados asumidos por EsSalud en el periodo, monto de la remuneración por los días trabajados en el periodo y marcar el concepto que se desea declarar y/o pagar. Luego, hacer clic en "Agregar a Bandeja".

| Seleccione Complete Presente/Pague                 | Constancia                      |                                                                                               |                                 |                                                                                       |       | 00            | Ayuda Gene            | əral <del>-</del> |
|----------------------------------------------------|---------------------------------|-----------------------------------------------------------------------------------------------|---------------------------------|---------------------------------------------------------------------------------------|-------|---------------|-----------------------|-------------------|
| Paso 2: Complete o revise los datos del formulario | seleccionado. Lu                | uego agréguelo a la bandeja de                                                                | Declaración y l                 | Pago.                                                                                 |       | 🛗 Recupe      | rar Importar 🥃 L      | .impiar           |
|                                                    | Sr. Contribu                    | <b>yente,</b> luego de llenar el form                                                         | ulario, asegúr                  | ese de agregarlo a la <b>ban</b> e                                                    | deja. |               |                       | ~                 |
| Formulario Virtual Nº 1676 – Pago d                | de Trabajado                    | ores del Hogar 🔋                                                                              |                                 |                                                                                       |       |               |                       |                   |
| Periodo Tributario:                                |                                 | 007 mm/aaaa                                                                                   |                                 |                                                                                       |       |               |                       | θ                 |
| Trabajador del Hogar                               |                                 |                                                                                               |                                 |                                                                                       |       |               |                       |                   |
| ¿Es una declaracíon rectificatoria?:               |                                 | ⊖ Si ⊛ No                                                                                     |                                 |                                                                                       |       |               |                       |                   |
| Número Días Subsidiados:                           |                                 | 501                                                                                           |                                 |                                                                                       |       | Ingrese númer | o de días subsidiados | 0                 |
| Remuneración Declarada (S/):                       |                                 | 500                                                                                           |                                 |                                                                                       |       | Ingrese rer   | nuneración declarada  | 0                 |
| Concepto de Pago:                                  |                                 | 510 Seleccione concepto de                                                                    | pago                            |                                                                                       |       |               | ~                     | 0                 |
|                                                    |                                 | Essalud                                                                                       |                                 | ONP                                                                                   |       | Essaluo       | I + Vida              |                   |
| Base Imponible                                     | 502                             |                                                                                               | 503                             |                                                                                       |       |               |                       |                   |
| Contribución o Aportación Resultante               | 800                             |                                                                                               | 600                             |                                                                                       | 900   |               |                       |                   |
| Interés Moratorio                                  | 550                             |                                                                                               | 560                             |                                                                                       |       |               |                       |                   |
| Importe a Pagar                                    | 802                             |                                                                                               | 702                             |                                                                                       | 902   |               |                       |                   |
|                                                    |                                 | + Agreg                                                                                       | ar a bandeja                    |                                                                                       |       |               |                       |                   |
|                                                    |                                 |                                                                                               |                                 | 2                                                                                     |       |               |                       |                   |
|                                                    |                                 |                                                                                               |                                 | V                                                                                     |       |               |                       |                   |
| Seleccione Complete Presente/Pague                 | Constancia                      |                                                                                               |                                 |                                                                                       |       | 00            | Ayuda Gener           | ral <del>+</del>  |
| Paso 2: Complete o revise los datos del formular   | Sr. Contribution                | nto uno uoz que es confirme e                                                                 | //los) pogo(s)                  | con all antidad hanaaria a                                                            | ×     | 🖀 Recupera    | ar Importar 🗘 Li      | mpiar             |
| Trabajador del Hogar                               | estará generar<br>como medio de | nte una vez que se confirme e<br>ndo una boleta de pago por ca<br>e pago NPS. ¿Confirma que d | da tributo pag<br>esea presenta | con su entidad bancaria s<br>ado, excepto si usted eligi<br>ar/pagar los formularios? | ele   |               |                       |                   |
| ¿Es una declaracion rectificatoria?:               |                                 |                                                                                               |                                 |                                                                                       |       |               |                       |                   |
| Número Días Subsidiados:                           |                                 |                                                                                               |                                 | 51                                                                                    | NO    |               | 0                     | 0                 |
| Remuneración Declarada (S/):                       |                                 | 500                                                                                           |                                 |                                                                                       |       |               | 1500                  | 0                 |
| Concepto de Pago:                                  |                                 | 510 Essalud y Essalud+Vida                                                                    |                                 |                                                                                       |       |               | ~                     | 0                 |
|                                                    |                                 | Essalud                                                                                       |                                 | ONP                                                                                   |       | Essalud -     | + Vida                |                   |
| Base Imponible                                     | 502                             | 1500                                                                                          | 503                             |                                                                                       | 0     |               |                       |                   |
| Contribución o Aportación Resultante               | 800                             | 135                                                                                           | 600                             |                                                                                       | 0 900 |               | 5                     |                   |
| Interés Moratorio                                  | 550                             | 0                                                                                             | 560                             |                                                                                       | 0     |               |                       |                   |
| Importe a Pagar                                    | 802                             | 495                                                                                           | 702                             |                                                                                       | 0 902 |               | ć                     |                   |

## Hacer clic en "Presentar/ Pagar".

| Seleccione Complete Presente/Pague Constancia                                                                                                  | •                      | 90                | Ayuda General <del>-</del> |
|----------------------------------------------------------------------------------------------------|------------------------|-------------------|----------------------------|
| Paso 3: Presente, si realizará un pago previamente seleccione el medio a utilizar o genere el Número de Pago SUNAT (NPS).                      |                        |                   |                            |
|                                                                                                    |                        |                   |                            |
| Sr. Contribuyente una vez que se confirme el(los) pago con su entidad bancaría se le estará generando una boleta de pago<br>medio de pago NPS. | o por cada tributo pag | ado. Excepto si u | usted elige como 🛛 🗸       |
|                                                                                                    |                        |                   |                            |
| Cargo en Cuenta Bancaria -                                                                                                    | 👿 Importe Total        |                   |                            |
| Cargo en Cuenta de Detracciones - Cuenta Convencional                                                                                          |                        | S/.140            | )                          |
| Tarjeta de Crédito o Débito -                                                                                                    |                        | Presentar/Paga    |                            |
|                                                                                                    |                        | r resentarir aga  |                            |
|                                                                                                    |                        |                   | N N                        |
| "Sr. Contribuyente verifique sus cuentas antes de realizar el pago."                                                                           |                        |                   | 1                          |
|                                                                                                    |                        |                   |                            |
|                                                                                                    |                        |                   |                            |
|                                                                                                    |                        |                   |                            |

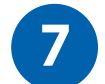

Elegir la opción de pago:

- Pago con Cargo en Cuenta Bancaria: Seleccionando el banco con el cual tiene afiliación al servicio de pagos de tributos o;
- Pago mediante tarjeta de débito o crédito VISA: Se abrirá otra ventana en la que deberá ingresar determinados datos de su tarjeta para proceder con el pago.
- También se encuentra habilitado la opción de pago con YAPE.

|                                           | a punta recontan se pago.                                                                                                    |
|-------------------------------------------|----------------------------------------------------------------------------------------------------|
| argo en Cuenta Bancaria                   |                                                                                                    |
|                                           | rbank Banco Continental BBCP> Cft BanBif BANCO CNBC                                                                                         |
| COMERCIO Sant                             | ander                                                                                                    |
| Droulamento dabo habor celobrado          | un comunia de afiliación con su banco. Dara tal efecto conóctoro con su banco o soctorista                                                  |
| El horario de atención en los banco       | un convento de antidición con su banco, para la erecto conectese con su banco o sectorista,<br>se nara el servicio de nano electrónico as - |
| - Scotiabank                              | i las 24 horas los 7 días de la semana                                                                                                    |
| - Interbank                               | De 00:30a m a 02:58n m los 7 días de la semana                                                                                              |
| - BBVA Banco Continental                  | : Las 24 horas, excepto de 07:45p.m. a 00:00 horas.                                                                                         |
| - Banco de Crédito                        | : Las 24 horas, los 7 días de la semana.                                                                                                    |
| - Citibank                                | : De 08:00a.m. a 08:00p.m., de lunes a viernes.                                                                                             |
| - Banbif                                  | : De 08:00a.m. a 10:00p.m., de lunes a domingo.                                                                                             |
| - Banco GNB                               | : Las 24 horas, los 7 días de la semana.                                                                                                    |
| Dunco on D                                |                                                                                                    |
| - Banco Financiero                        | : De 03:01a.m. a 10:59p.m., de lunes a domingo.                                                                                             |
| - Banco Financiero<br>- Banco de Comercio | : De 03:01a.m. a 10:39p.m., de lunes a domingo.<br>: Las 24 horas, los 7 días de la semana.                                                 |

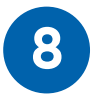

El sistema generará automáticamente el Formulario Virtual N° 1676 - Pago de Trabajadores del Hogar, con el contenido de lo declarado y el pago realizado.

| numero de orden : 200043919                |                      |                |                         |
|--------------------------------------------|----------------------|----------------|-------------------------|
| Tipo y N° de identificación del emplead    | or:RUC               |                |                         |
| Apellidos y Nombres :                      |                      |                |                         |
| Tipo y Nro de doc. de identidad Trabaja    | dor del Hogar : DNI  |                |                         |
| Trabajador del Hogar :                     |                      |                |                         |
| Periodo: 02/2012                           |                      |                |                         |
| Remuneración : S/. 1.000                   |                      |                |                         |
| Días subsidiados : 11                      |                      |                |                         |
|                                            | Contribución EsSalud | Aportación ONP | Prima Essalud<br>+ vida |
| Base imponible                             | S/. 1,000            | S/. 1,000      |                         |
| Contribución o aportación resultante       | S/. 90               | S/. 130        | S/. 5                   |
| Importe a pagar                            | S/. 107              | S/. 154        | S/. 5                   |
| Número de operación SUNAT : 00000174       | 2152                 |                |                         |
| Tipo de Pago : Pago con cargo en cuenta ba | incaria              |                |                         |
| Banco :                                    |                      |                |                         |
| Número de Operación Bancaria : 123456      | 78901234567890       |                |                         |
|                                            |                      |                |                         |